## SYV-rollen i Dexter

Logga in i Dexter och ta fram din SYV-lista (i exemplet används 1290FS Fiktiv skola)

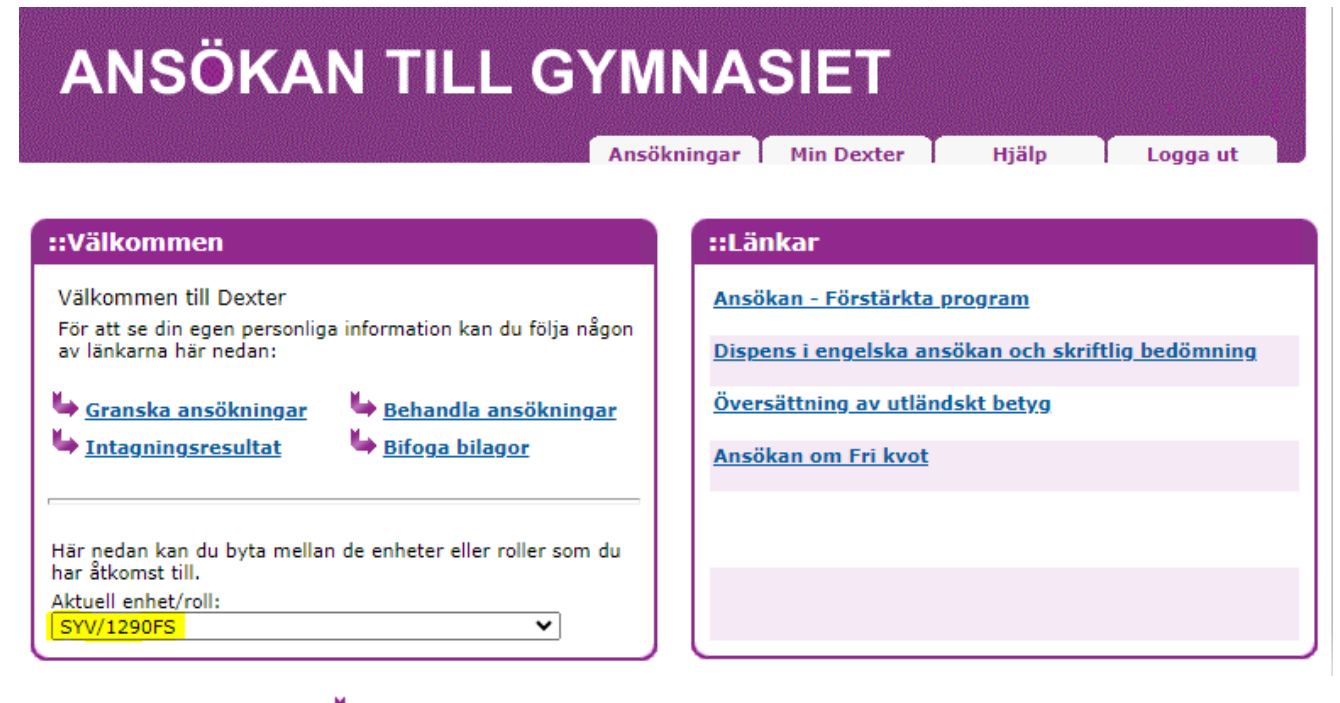

Välj Granska ansökningar 💺 Granska ansökningar

och klicka i "Visa utökad information"

| ::Sökning                                        |                   |
|--------------------------------------------------|-------------------|
| * = obligatoriskt<br>^ = sökning med * (wildcard | ) möjlig          |
| Period:*<br>20241 ✔                              |                   |
| Personnummer:^                                   | Efternamn:^       |
|                                                  | ]]                |
| Klass:^                                          | 1                 |
|                                                  | J                 |
| Visa ansökningar med status                      | en:               |
| 🗌 Öppen                                          | 🗌 Besvarad        |
| 🗌 Bekräftad                                      | 🗆 Svar verifierat |
| C Kvitterad                                      |                   |
|                                                  |                   |
| Visa utökad information                          |                   |
|                                                  |                   |
| Elever med bilaga                                |                   |
|                                                  |                   |
|                                                  | Sök Avbryt        |

Nu får du fram alla sökande på din skolenhet och kan markera dem:

| ::Ansökningar             |                                                                          |          |           |            |            |               |                     |               |            |        |
|---------------------------|--------------------------------------------------------------------------|----------|-----------|------------|------------|---------------|---------------------|---------------|------------|--------|
| Sökresultat (21 träffar): |                                                                          |          |           |            |            |               |                     |               |            |        |
|                           | Sökande                                                                  | Förstava | Antal val | Återöppnad | Meritvärde | Obehörig      | Datum               | Högskoleförb. | Yrkesförb. | IM     |
| 1                         | <u>Test Ansökan Till Anpassad Gy, Test1290Anpassad Gy</u><br>A12905-9999 |          | 0         | Nej        | 0.0        |               |                     | Inga          | Inga       | Saknas |
| 2                         | Test Gy, Test1290f<br>A1290F-0000                                        |          | 0         | Nej        | 160.0      | •             | 2024-01-12<br>13:42 | Alla          | Alla       |        |
| 3                         | <u>Test Gy, Test1290k</u><br>A1290K-0000                                 |          | 0         | Nej        | 160.0      | •             |                     | Alla          | Alla       |        |
| 4                         | Test Gy A Spr-Deu, Test1290f<br>A1290F-5555                              | •        | 0         | Nej        | 340.0      | •             |                     | Alla          | Alla       |        |
| 5                         | Test Gy A Spr-Deu, Test1290k<br>A1290K-5555                              |          | 0         | Nej        | 340.0      |               |                     | Alla          | Alla       |        |
| 6                         | Test Gy A Spr-Deu Slutbet, Test1290f<br>A1290F-8888                      |          | 0         | Nej        | 317.5      | •             |                     | Alla          | Alla       |        |
| 7                         | Test Gy A Spr-Deu Slutbet, Test1290k<br>A1290K-8888                      |          | 0         | Nej        | 317.5      |               |                     | Alla          | Alla       |        |
| 8                         | Test Gy Ej Spr. Test1290f<br>A1290F-4444                                 |          | 0         | Nej        | 200.0      |               |                     | Alla          | Alla       |        |
| 9                         | Test Gy Ej Spr, Test1290k<br>A1290K-4444                                 |          | 0         | Nej        | 200.0      |               |                     | Alla          | Alla       |        |
| 10                        | <u>Test Gy F Spr-Deu, Test1290f</u><br>A1290F-6666                       |          | 0         | Nej        | 200.0      | •             |                     | Alla          | Alla       |        |
| 11                        | <u>Test Gy F Spr-Deu, Test1290k</u><br>A1290K-6666                       |          | 0         | Nej        | 200.0      |               |                     | Alla          | Alla       |        |
| 12                        | <u>Test Gy F Spr-Fra Slutbetyg, Test1290f</u><br>A1290F-1111             |          | 0         | Nej        | 160.0      | •             |                     | Alla          | Alla       |        |
| 13                        | Test Gy F Spr-Fra Slutbetyg, Test1290k<br>A1290K-1111                    |          | 0         | Nej        | 160.0      |               |                     | Alla          | Alla       |        |
| 14                        | Test Gy Högs.beh, Test1290f<br>A1290F-3333                               |          | 0         | Nej        | 275.0      |               |                     | Alla          | Alla       |        |
| 15                        | <u>Test Gy Högs.beh, Test1290k</u><br>A1290K-3333                        |          | 0         | Nej        | 275.0      |               |                     | Alla          | Alla       |        |
| 16                        | Test Gy Imbeh, Test1290f<br>A1290F-2222                                  |          | 0         | Nej        | 120.0      | Obehörig (Ma) |                     | Inga          | Inga       | IMV    |
| 17                        | <u>Test Gy Imbeh, Test1290k</u><br>A1290K-2222                           |          | 0         | Nej        | 120.0      | Obehörig (Ma) |                     | Inga          | Inga       | IMV    |
| 18                        | Test Gy Yrkbeh, Test1290f<br>A1290F-7777                                 |          | 0         | Nej        | 165.0      | •             |                     | Inga          | Alla       |        |
| 19                        | Test Gy Yrkbeh, Test1290k<br>A1290K-7777                                 |          | 0         | Nej        | 165.0      |               |                     | Inga          | Alla       |        |
| 20                        | Test Utan Betyg, Test1290f<br>A1290F-9999                                |          | 0         | Nej        | 0.0        | •             | 2024-01-11<br>09:26 | Inga          | Inga       | IMY    |
| 21                        | Test Utan Betyg, Test1290k<br>A1290K-9999                                |          | 0         | Nej        | 0.0        |               |                     | Inga          | Inga       | IMY    |

Högerklicka och välj kopiera (Ctrl+C)

| ::Ansökningar |                                                     |                            |             |              |                 |            |               |                     |               |            |        |
|---------------|-----------------------------------------------------|----------------------------|-------------|--------------|-----------------|------------|---------------|---------------------|---------------|------------|--------|
| Sök           | resultat (21 träffar):                              |                            |             |              |                 |            |               |                     |               |            |        |
|               | Sökande                                             |                            | Förstava    | l Antal va   | Återöppnad      | Meritvärde | Obehörig      | Datum               | Högskoleförb. | Yrkesförb. | IM     |
| 1             | <u>Test Ansökan Till Anpassad Gy</u><br>A1290S-9999 | Test1290Anpassad G         |             | 0            | Nej             | 0.0        |               |                     | Inga          | Inga       | Saknas |
| 2             | Test Gy, Test1290f<br>A1290F-0000                   |                            |             | 0            | Nej             | 160.0      |               | 2024-01-12<br>13:42 | Alla          | Alla       |        |
| 3             | Test Gy, Test1290k<br>A1290K-0000                   | Kopiera                    |             |              |                 |            | Ctrl+C        |                     | Alla          | Alla       |        |
| 4             | Test Gy A Spr-Deu, Test1290<br>A1290F-5555          | Kopiera länk till markerin | 9           |              |                 |            |               |                     | Alla          | Alla       |        |
| 5             | Test Gy A Spr-Deu, Test1290<br>A1290K-5555          | Sök på Google efter "1 Te  | est Ansökan | Till Anpassa | ad Gy, Test1290 | Anpassad"  |               |                     | Alla          | Alla       |        |
| 6             | Test Gy A Spr-Deu Slutbet, To<br>A1290F-8888        | Skriv ut                   | enska       |              |                 |            | Ctrl+P        |                     | Alla          | Alla       |        |
| 7             | Test Gy A Spr-Deu Slutbet, To<br>A1290K-8888        | Öppna i läsläge NYTT       | CHISKO      |              |                 |            |               |                     | Alla          | Alla       |        |
| 8             | Test Gy Ej Spr, Test1290f<br>A1290F-4444            | cpp                        |             |              |                 |            | -             |                     | Alla          | Alla       |        |
| 9             | Test Gy Ej Spr, Test1290k<br>A1290K-4444            | Inspektera                 |             |              |                 |            |               |                     | Alla          | Alla       |        |
| 10            | Test Gy F Spr-Deu, Test1290f<br>A1290F-6666         |                            | •           | 0            | Nej             | 200.0      |               |                     | Alla          | Alla       |        |
| 11            | Test Gy F Spr-Deu, Test1290k<br>A1290K-6666         |                            |             | 0            | Nej             | 200.0      |               |                     | Alla          | Alla       |        |
| 12            | Test Gy F Spr-Fra Slutbetyg, Te<br>A1290F-1111      | st1290f                    | •           | 0            | Nej             | 160.0      | •             |                     | Alla          | Alla       |        |
| 13            | Test Gy F Spr-Fra Slutbetyg, Te<br>A1290K-1111      | st1290k                    |             | 0            | Nej             | 160.0      |               |                     | Alla          | Alla       |        |
| 14            | Test Gy Högs.beh, Test1290f<br>A1290F-3333          |                            | •           | 0            | Nej             | 275.0      | •             |                     | Alla          | Alla       |        |
| 15            | <u>Test Gy Högs.beh, Test1290k</u><br>A1290K-3333   |                            |             | 0            | Nej             | 275.0      |               |                     | Alla          | Alla       |        |
| 16            | Test Gy Imbeh, Test1290f<br>A1290F-2222             |                            |             | 0            | Nej             | 120.0      | Obehörig (Ma) |                     | Inga          | Inga       | IMV    |
| 17            | Test Gy Imbeh, Test1290k<br>A1290K-2222             |                            |             | 0            | Nej             | 120.0      | Obehörig (Ma) |                     | Inga          | Inga       | IMV    |
| 18            | Test Gy Yrkbeh, Test1290f<br>A1290F-7777            |                            |             | 0            | Nej             | 165.0      | •             |                     | Inga          | Alla       |        |
| 19            | Test Gy Yrkbeh, Test1290k<br>A1290K-7777            |                            |             | 0            | Nej             | 165.0      |               |                     | Inga          | Alla       |        |
| 20            | <u>Test Utan Betyg, Test1290f</u><br>A1290F-9999    |                            |             | 0            | Nej             | 0.0        |               | 2024-01-11<br>09:26 | Inga          | Inga       | IMY    |
| 21            | <u>Test Utan Betyg, Test1290k</u><br>A1290K-9999    |                            |             | 0            | Nej             | 0.0        |               |                     | Inga          | Inga       | IMY    |

Öppna ett tomt Excel-dokument och högerklicka i en cell. Under inklistringsalternativ väljer du "Matcha målformatering"

| x  | E                             | Bok1           | - Excel       |             |                    |              |            |             |  |  |  |
|----|-------------------------------|----------------|---------------|-------------|--------------------|--------------|------------|-------------|--|--|--|
| A  | rkiv                          | Star           | t Infoga      | Sidlayout   | Formler            | Data         | Granska    | Visa        |  |  |  |
|    | Klistra                       | <u>∦</u><br>[⊇ | Calibri       | <b>.</b>    | 2 <u>11</u> → A    | Â            | = =<br>= = | <u></u>     |  |  |  |
|    | in ~                          | Ś              | F ^           |             | * <mark>/</mark> * | A v          | = =        |             |  |  |  |
|    | Urkli                         | рр             | ы             | Tecker      | 1                  | Б            |            |             |  |  |  |
| Sp | oara au                       | toma           | tiskt 💽       | 🕒 Nytt 🛛    | ∃ Öppna            | 📙 Spara      | a 🦵 Spa    | ara som 🛛 🖗 |  |  |  |
|    |                               |                | • : × •       | / fx        |                    |              |            |             |  |  |  |
|    | Calibri ~ 11 ~ A^ A 🚾 ~ % 🤊 🖾 |                |               |             |                    |              |            |             |  |  |  |
|    | A                             | F              | к 🗏 🔗         | ▲ ~ ⊞       |                    | <del>\</del> | F          | G           |  |  |  |
| 1  |                               |                |               |             |                    |              |            |             |  |  |  |
| 2  |                               | 1              | Test Ansöka   | n Till An   | 0 Nej              | C            | ).0        |             |  |  |  |
| 3  |                               |                | A1290S-9999   | )           |                    |              |            |             |  |  |  |
| 4  |                               | 2              | Test Gy, Tes  | t1290f      | 0 Nej              | 1            | 60.0       |             |  |  |  |
| 5  |                               |                | A1290F-0000   | )           |                    |              |            |             |  |  |  |
| 6  |                               | 3              | Inklistringsa | Iternativ:  | ej                 | 1            | 60.0       |             |  |  |  |
| 7  |                               |                | പ്ര പ്ര       |             |                    |              |            |             |  |  |  |
| 8  |                               | 4              |               |             | ej                 | 3            | 340.0      |             |  |  |  |
| 9  |                               |                | A1290E-5555   | målformator | ing (M)            |              |            |             |  |  |  |
| 10 |                               | 5              | Test (        | manormater  | Nej                | 3            | 340.0      |             |  |  |  |

Nu har du uppgifterna med elevernas val och behörigheter i en Excel-fil.